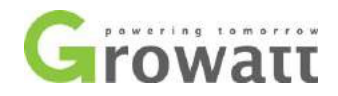

# ShineLan Module setup guide

#### How to set up the ShineLan dongle?

1. Plug ShineLan module to the RS232 port of the inverter or SP2000/SP1000. If the RS232 port has DIP switch, DIP1 should be set to 1;

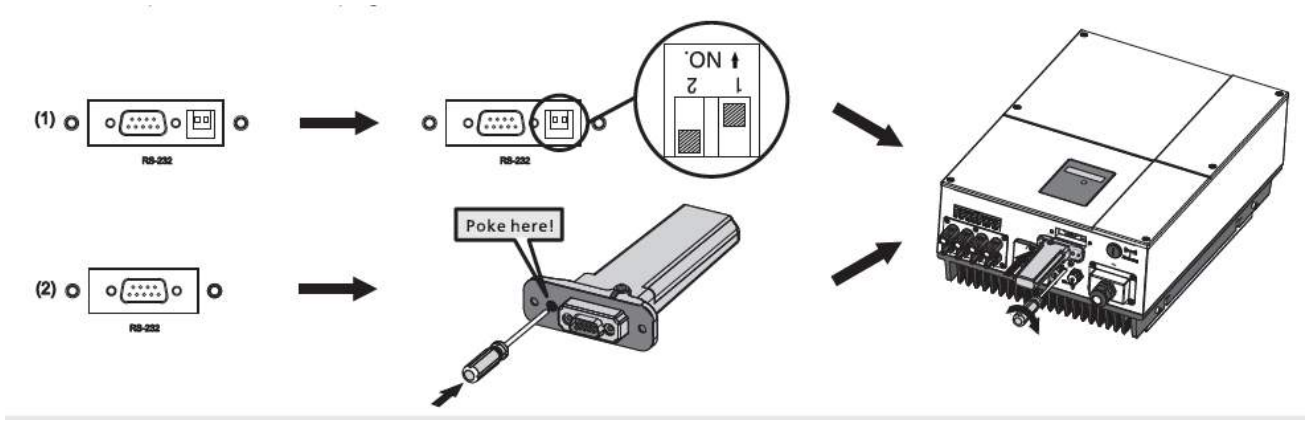

- 2. Then sign up an account on Shine Server, and register your ShineLan module on it.
  - a. Please find the Serial Number and Check Code (five digitals) on the box or dongle for Shine Server account registration (the first step specified in the manual);

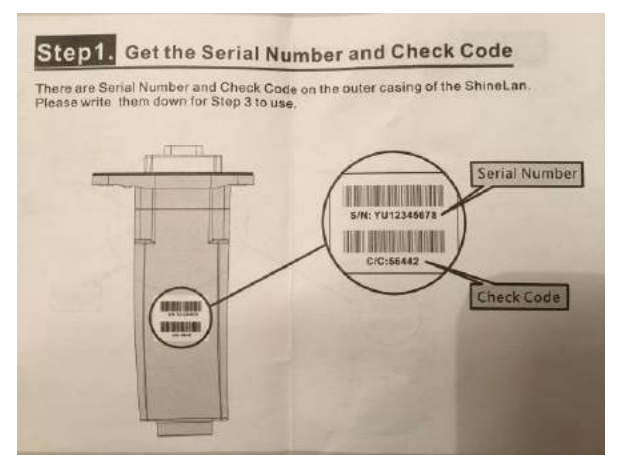

b. Enter "server.growatt.com" in your web browser, and click "New User" in Shine Server portal;

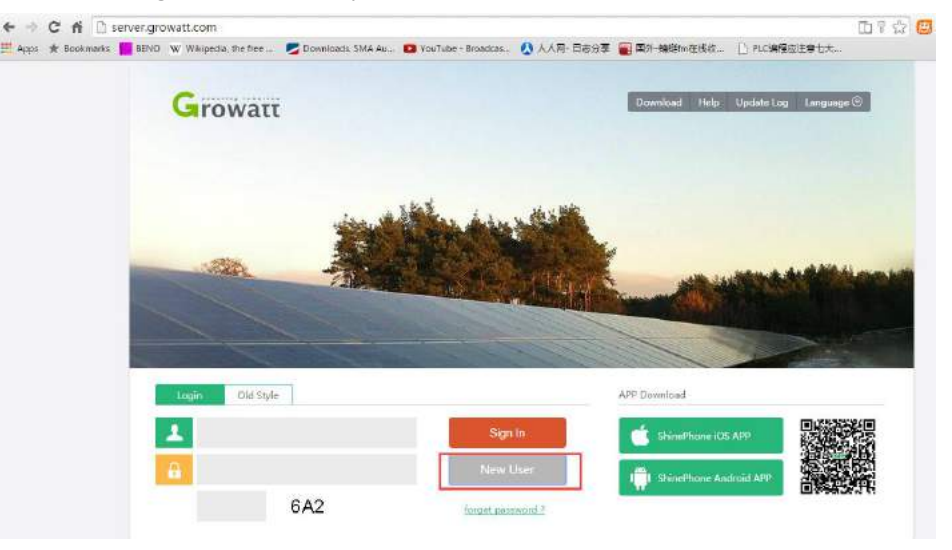

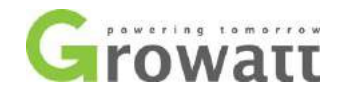

|                          |                  | Register                    |   |                |         |
|--------------------------|------------------|-----------------------------|---|----------------|---------|
| 1                        | username         | cnDarcy.                    | * | 11/13          |         |
| 111                      | password         |                             | * | IOS APP        |         |
| 71)                      | password confirm |                             | * | Andenie APP    |         |
| 6A2                      | E-Mail           | dustin.du@ginverter.com     | * |                | ∎¥£     |
| 44                       | company name     | Growatt New Energy Comany   |   | 444            |         |
| s                        | telphone         | +8675527471942              |   | N              | otice   |
| olick here<br>ple plants | datalog sn       | AH34916358                  | * | Server will up | date to |
| ny Chart<br>Analysis     | datalog valicode | 4C111                       | * | uncement       |         |
| w                        | timezone         | SMT +0   * Language English | • | •              |         |
| 00                       | valicode RLV     | RLV @ agree (Terms of Use)  | 1 | 9000           | 6666    |
| 92                       | R                | egister 2 back to login     |   |                |         |

c. Enter all the required information in the register window, tick "agree" and then click "Register";

d. Then a pop-up window appears asking you to enter the plant information;

| Grow     | add pl                                 | ant(首次登) | 陆请先建立一个电站)                |                                | malinent. To |
|----------|----------------------------------------|----------|---------------------------|--------------------------------|--------------|
|          | installation information               | 1        | Set income formula(Set 1k | wh as the conversion standard) |              |
| A        | plant name                             | 7        | capital income            | RMB(¥) •                       | (e) (f       |
| plant ov | instal date                            |          | coal saved(Kg)            |                                | 0.11         |
|          | power(Wp)                              |          | CO <sub>2</sub> reduced   |                                | 9111         |
|          | company                                | *        | SO <sub>2</sub> reduced   |                                | 膏            |
|          | location information                   |          | map(drag red marker to se | lect location) google.com 🔹    |              |
|          | country                                | *        |                           |                                | 6111         |
|          | city                                   |          |                           |                                | 0111         |
|          | time zone                              |          | please wait, are t        | o take life Loading            | 0199         |
| NDB(M)   | latitud e                              |          |                           |                                |              |
| 04       | longitude                              |          |                           |                                | 0999         |
|          | plant image Choose File No file chosen |          |                           |                                | 9111         |

e. Enter all the fields with the asterisk mark and click "Save";

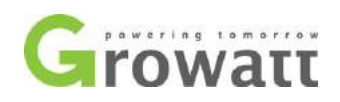

|             |                            | edit | plant                                                       |
|-------------|----------------------------|------|-------------------------------------------------------------|
|             | installation information   |      | Set income formula(Set 1kwh as the conversion standard)     |
| plant name  | Dustin                     | *    | capital income 0.15 GBP(₤) ▼                                |
| instal date | 2015-02-13                 | *    | coal saved(Kg) 0.0                                          |
| power(Wp)   | 3000                       | *    | CO2 reduced 0.0                                             |
| company     | Growatt New Energy Comany  | *    | SO2 reduced 0.0                                             |
|             | location information       |      | map(drag red marker to select location) google.com <b>v</b> |
| country     | United Kingdom             | *    |                                                             |
| city        | Oxford                     |      |                                                             |
| time zone   | GMT +0 *                   |      | please wait, are to take life Loading                       |
| latitude    |                            |      |                                                             |
| longitude   |                            |      |                                                             |
| plant image | Choose File No file chosen |      |                                                             |
|             |                            |      | save cancel                                                 |

3. After that, all the setting is done. The data will be uploaded to the Shine Server every 5 minutes.

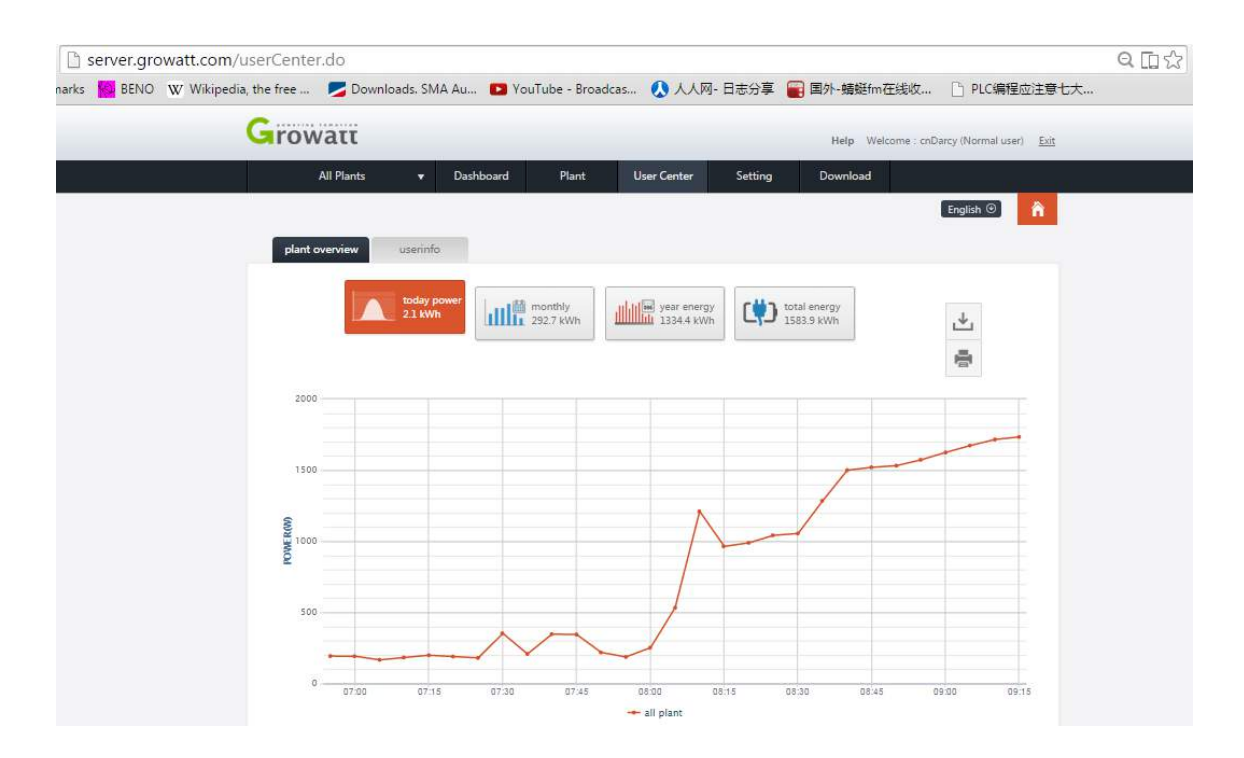

#### The End

\_\_\_\_\_

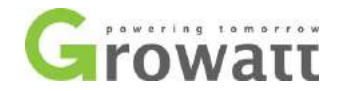

### How to add ShineLan dongle to your existing plant?

If you have more than one ShineLan dongles and you want to put them all in one account and plant:

a. Sign in the Shine Server with your account, click the "Plant" tab;

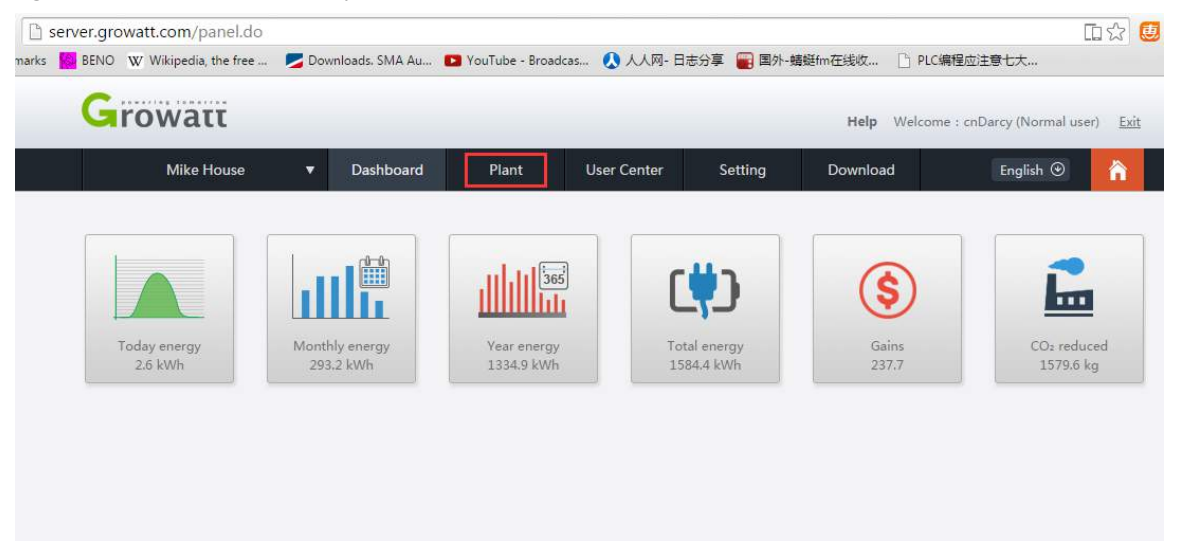

b. Click "device list" tab, then click "Add" at the bottom left corner;

|     | Mike House | •              | Dashboard    | Plan          | nt                    | User (    | Center Setting                         | Downloa                  | ad                       | English             | 3            |
|-----|------------|----------------|--------------|---------------|-----------------------|-----------|----------------------------------------|--------------------------|--------------------------|---------------------|--------------|
| F   | olant data | device list    | 1 event      | list          | storage st            | ate       | plant detail                           |                          |                          |                     |              |
|     | datalog    | inverter       | environ m    | onitor e      | lectric-met           | er o      | convergence box st                     | orage                    |                          |                     |              |
|     |            |                |              |               |                       |           |                                        |                          |                          |                     |              |
| No. | SN         | alias          | device type  | user nam<br>e | connecti<br>on status | grou<br>P | IP & Port                              | data update i<br>nterval | device addres<br>s range | firmware<br>version | operat<br>ng |
| 1   | AH44170421 | Inverter       | ShineWifiBox | cnDarcy       | connectio<br>n        |           | /2.101.250.57:24395/19<br>2.168.10.100 | 5                        | [1, 32]                  | 2.0.0.0             | ľŌ           |
|     | AH44170429 | Storage contro | ShineWifiBox | cnDarcy       | connectio             |           | /2.101.250.57:41949/19                 | 5                        | [1, 32]                  | 2.0.0.0             | ßŌ           |

c. Enter the serial number and Check code of the ShineLan dongle, click "Save". Then all the setting is complete.

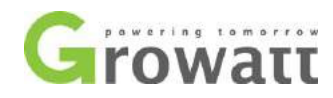

|                         | add c          | lata logge | r<br>F | 34  | , age                   |           |
|-------------------------|----------------|------------|--------|-----|-------------------------|-----------|
| device ty               | SN             |            |        | 1.  | ita update i<br>nterval | devi<br>s |
| ShineWifi               | verification   |            |        | ] . | 5                       |           |
| <sup>io</sup> ShineWifi | belongs Deerwo | od         | •      | ] * | 5                       |           |
|                         |                | save       | cancel |     | current N               | vo. 1 p   |

## How to edit Plant information?

| rowatt                      |                             |                                           | Help Welcome : cnD                           | arcy (Normal user) <u>Exi</u> |
|-----------------------------|-----------------------------|-------------------------------------------|----------------------------------------------|-------------------------------|
| Mike House                  | Dashboard                   | Plant User Center Setting                 | Download                                     | English 🏵  🏠                  |
| Today energy<br>3.2 kWh     | Monthly energy<br>293.8 kWh | Year energy<br>1335.5 kWh                 | Gains<br>237.8                               | CO2 reduced<br>1580.2 kg      |
| <b>FOWATT</b><br>All Plants | ▼ Dashboard Plat            | Help 1<br>nt User Center Setting Download | Velcome : cnDarcy (Normal user)<br>English ⓒ |                               |
| plant overview Use          | rinfo                       |                                           |                                              | the bottom                    |
| 3.2                         | kWh                         | h 1335.5 kWh                              | <u>↓</u> =                                   |                               |
| 2500                        |                             |                                           |                                              |                               |
| 2000                        |                             |                                           |                                              |                               |
|                             |                             |                                           |                                              |                               |
| 1500<br>1000                |                             | A                                         |                                              |                               |

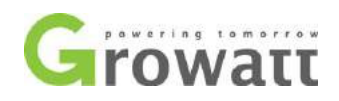

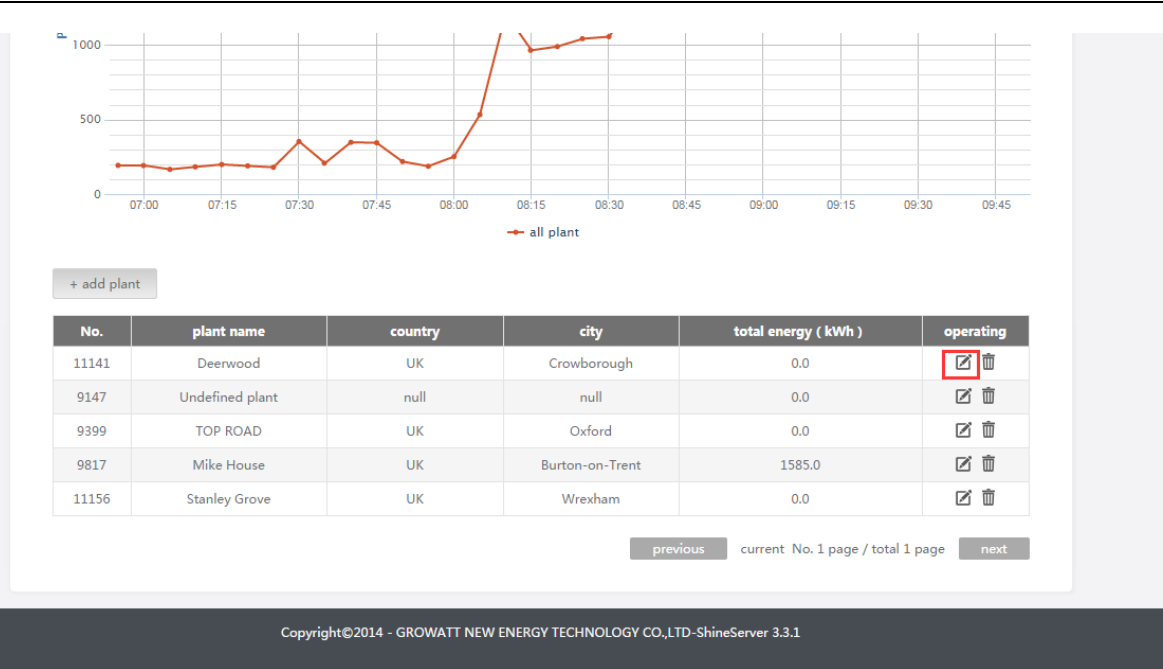

| 1000 -  |             |                            | edit p | plant                                                   | 744/   |
|---------|-------------|----------------------------|--------|---------------------------------------------------------|--------|
| 500-    |             | installation information   |        | Set income formula(Set 1kwh as the conversion standard) |        |
| 300     | plant name  | Deerwood                   | *      | capital income 1.4 RMB(¥) 🔻                             |        |
| 0-      | instal date | 2014-11-03                 | *      | coal saved(Kg) 0.4                                      | 09:45  |
| 22      | power(Wp)   | 2500                       | *      | CO₂ reduced 0.997                                       |        |
| + add r | company     | Ecolution                  | *      | SO <sub>2</sub> reduced 0.03                            |        |
| No.     |             | location information       |        | map(drag red marker to select location) google.com ▼    | rating |
| 11141   | country     | UK                         | *      |                                                         |        |
| 9399    | city        | Crowborough                |        |                                                         |        |
| 9817    | time zone   | GMT +0 •                   |        | please wait, are to take life Loading                   |        |
| 11156   | latitude    |                            |        |                                                         |        |
|         | longitude   |                            |        |                                                         | next   |
|         | plant image | Choose File No file chosen |        |                                                         |        |
|         |             |                            |        | save cancel                                             |        |

#### How to delete ShineLan module on Shine Server?

If you inadvertently set a wrong parameter or you just installed a new ShineLan dongle to replace the old one, you'll need to know how to delete the ShineLan dongle.

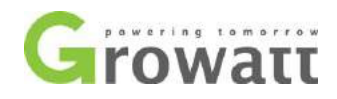

|     | l                                                      | Aike House | e 🔻                                                                                        | Dashboard                                          | Plar                     | nt <mark>1</mark> l                   | User Cen                             | ter Setting                                            | Download                                           | I                                             | English 🏵                                    | â                               |
|-----|--------------------------------------------------------|------------|--------------------------------------------------------------------------------------------|----------------------------------------------------|--------------------------|---------------------------------------|--------------------------------------|--------------------------------------------------------|----------------------------------------------------|-----------------------------------------------|----------------------------------------------|---------------------------------|
|     | plar                                                   | it data    | device list                                                                                | 2 event                                            | : list                   | storage st                            | ate                                  | plant detail                                           |                                                    |                                               |                                              |                                 |
|     | d                                                      | atalog     | inverter                                                                                   | environ m                                          | onitor                   | electric-mete                         | er con                               | vergence box s                                         | torage                                             |                                               |                                              |                                 |
|     | No.                                                    | SN         | alias                                                                                      | device type                                        | user nam<br>e            | connecti<br>on status                 | grou<br>p                            | IP & Port                                              | data update i<br>nterval                           | device addres<br>s range                      | firmware op<br>version                       | oerati<br>ng                    |
| ľ   | 1 A                                                    | H44170421  | Inverter                                                                                   | ShineWifiBox                                       | cnDarcy                  | connectio<br>n                        | /2                                   | 2.101.250.57:24395/19<br>2.168.10.100                  | 5                                                  | [1, 32]                                       | 2.0.0.0                                      | ő 🔟 3                           |
|     | 2 A                                                    | H44170429  | Storage contro<br>Iler                                                                     | ShineWifiBox                                       | cnDarcy                  | connectio<br>n                        | /.                                   | 2.101.250.57:9057/19<br>2.168.10.100                   | 5                                                  | [1, 32]                                       | 2.0.0.0                                      | 1 m                             |
|     |                                                        |            |                                                                                            |                                                    |                          |                                       |                                      |                                                        |                                                    |                                               | citemey free                                 |                                 |
| pla | Mike I                                                 | louse      | ▼ D.<br>device list                                                                        | ashboard<br>event lit                              | Plant                    | U<br>storage sta                      | Jser Cen                             | ter Setting                                            | Downl                                              | oad                                           | Englisi                                      | , ⊙                             |
| pla | Mike I<br>ant dat<br>datalog                           | louse      | Di     device list     inverter                                                            | ashboard<br>event lin                              | Plant<br>it<br>itor ele  | U<br>storage sta                      | Jser Cen<br>ite<br>ir con            | ter Setting<br>plant detail<br>vergence box            | Downl                                              | oad                                           | English                                      | n ©                             |
| pla | Mike I<br>ant data<br>datalog<br>SN                    | louse      | Da     device list     inverter     alias                                                  | event lit<br>environ mor<br>device ty              | Plant<br>it<br>itor ele  | storage sta<br>ectric-mete<br>n       | Jser Cen<br>ate<br>r con             | ter Setting<br>plant detail<br>vergence box            | Downl<br>storage<br>ta update<br>nterval           | oad<br>i device add                           | Englisi<br>res firmwar                       | r ©                             |
| pla | Mike I<br>ant dat<br>dataloc<br>SN<br>AH4417           | łouse      | Da     device list     inverter     alias     Inverter     S                               | event lit<br>environ mor<br>device ty<br>hineWifit | Plant<br>it<br>iitor ele | storage sta                           | Jser Cen<br>ate<br>r con<br>nessage  | ter Setting<br>plant detail<br>vergence box            | Downl<br>storage<br>ta update<br>nterval           | i device add<br>s range                       | Englisi<br>res firmwar<br>versior<br>2.0.0.0 | e operati<br>ng                 |
| pla | Mike I<br>ant dat<br>datalog<br>SN<br>AH4417<br>AH4417 | touse      | D     device list     inverter     alias     Inverter     S     rage contro     ller     S | event lit<br>environ mor<br>device ty<br>hineWifiE | Plant<br>it<br>ittor ele | storage sta<br>ectric-mete<br>n<br>Co | Jser Cen<br>ate<br>nessage<br>onfirm | ter Setting<br>plant detail<br>vergence box<br>Delete? | Downl<br>storage<br>ta update<br>nterval<br>5<br>5 | i device add<br>s range<br>[1, 32]<br>[1, 32] | res firmwar<br>2.0.0.0                       | e operati<br>ng<br>C ti<br>C ti |

### How to delete the Plant?

| All Plants               | Das                    | hboard F        | lant     | User Center | Setting  | Download                 | English 🛞 🏠 |                        |
|--------------------------|------------------------|-----------------|----------|-------------|----------|--------------------------|-------------|------------------------|
|                          | today power<br>3.4 kWh | month<br>294 kV | ly<br>Zh | year ener   | ay<br>th | otal energy<br>585.2 kWh | 1 B         | 2. Scroll<br>to the be |
| 2500                     |                        |                 |          |             |          |                          |             |                        |
| 2000                     |                        |                 |          |             |          |                          | ~~          |                        |
| 1500<br>(W)88MOd<br>1000 |                        |                 | 1        |             | <i></i>  |                          |             |                        |
| 500                      |                        |                 | 1        |             |          |                          |             |                        |

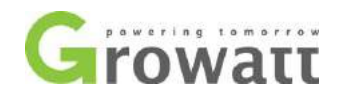

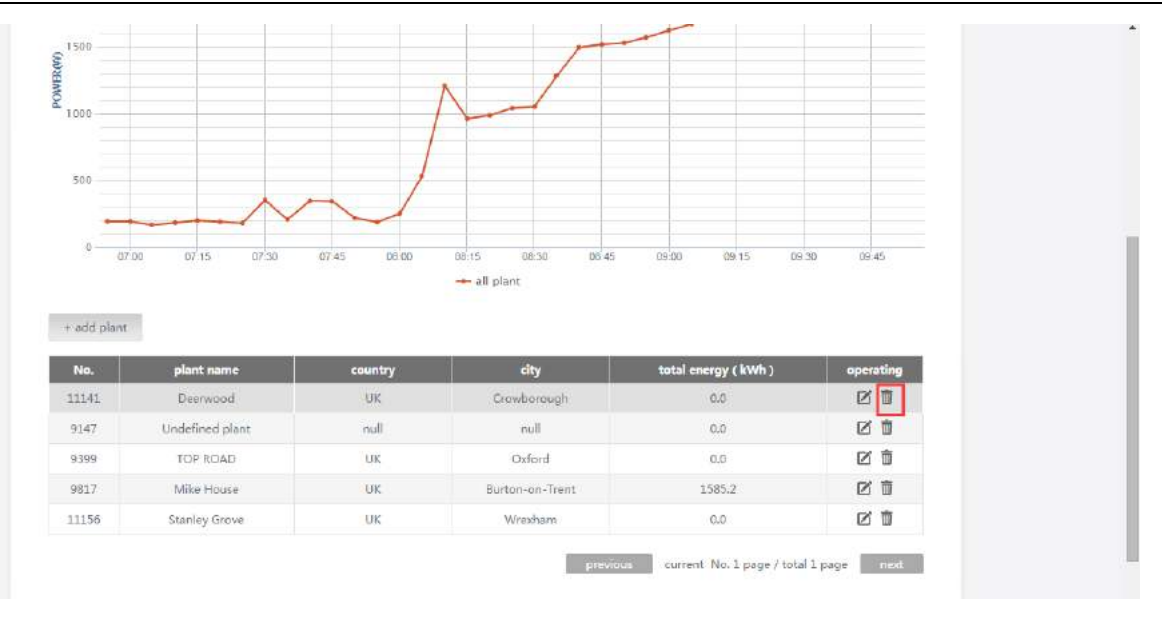

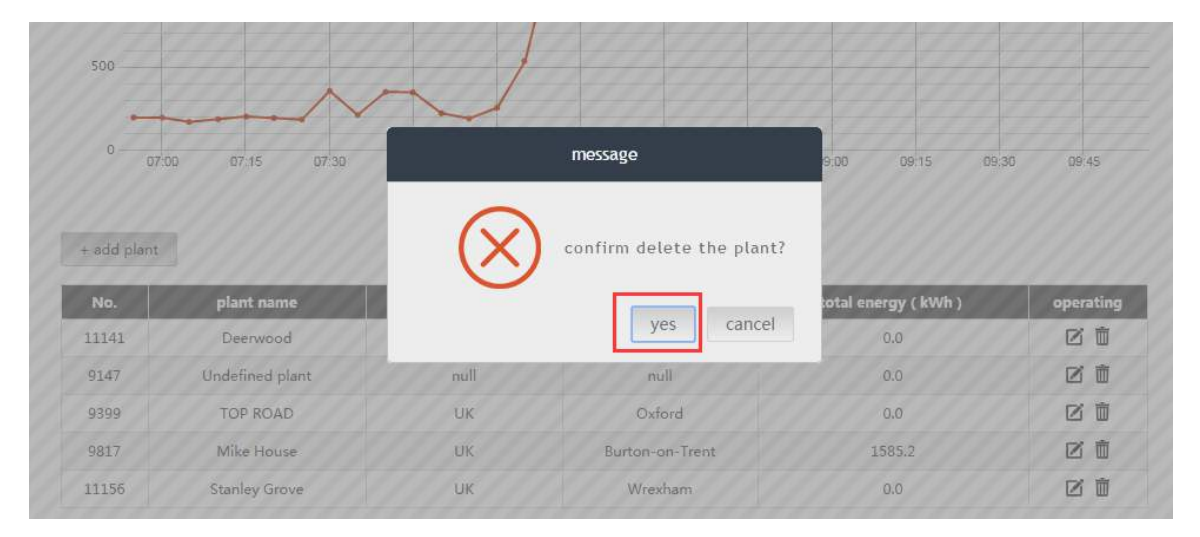

If there is any problem during the ShineLan dongle setting, please contact your installer or Growatt(<u>service@ginverter.com</u>) for assistance.